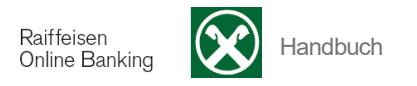

## J) Versicherungen

[ >Informationen >Versicherungen]

Über die Menüauswahl Versicherungen verbinden Sie sich mit dem persönlichen Kundenbereich der Assimoco.

## Sie erhalten folgende Meldung:

| Versicherungen                               |                                                                                                    | Hilfe 🥑    |
|----------------------------------------------|----------------------------------------------------------------------------------------------------|------------|
| Steuernr./MwSt.Nr.                           | ★ FRNPTR63B12A332F (Thomas Muster) ▼                                                                                                    |            |
| Beim Bestätigen wird<br>Der Kundenbereich er | der persönliche Kundenbereich von Assimoco geöffnet (in einem neuen Fenster).<br>möglicht es jene Versicherungen anzuzeigen, die Ihrer Steuer- oder Mwstnummer zugeordnet sind. |            |
|                                              |                                                                                                    | Bestätigen |

Wählen Sie zuerst die Kundennummer aus.

Um die Versicherungsposition z.B. Ihrer Firma oder Ihres Ehepartners abzufragen, können Sie sich deren Kundennummern aktivieren lassen. Wenden Sie sich hierfür an Ihre Raiffeisenkasse.

Mit der Steuernummer der ausgewählten Kundennummer wird der Aufruf des persönlichen Kundenbereichs der Assimoco durchgeführt.

Mit Klick auf Bestätigen gelangen Sie direkt zum Kundenbereich der Assimoco.

Für Informationen oder bei Problemen mit dem Portal wenden Sie sich an Ihre Raiffeisenkasse oder über die Kontaktdaten auf der Homepage direkt an Assimoco

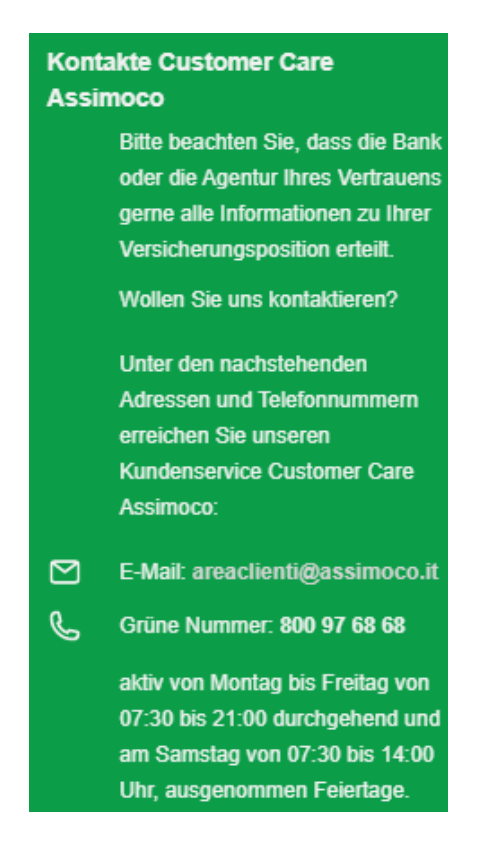